重補修線上選課步驟

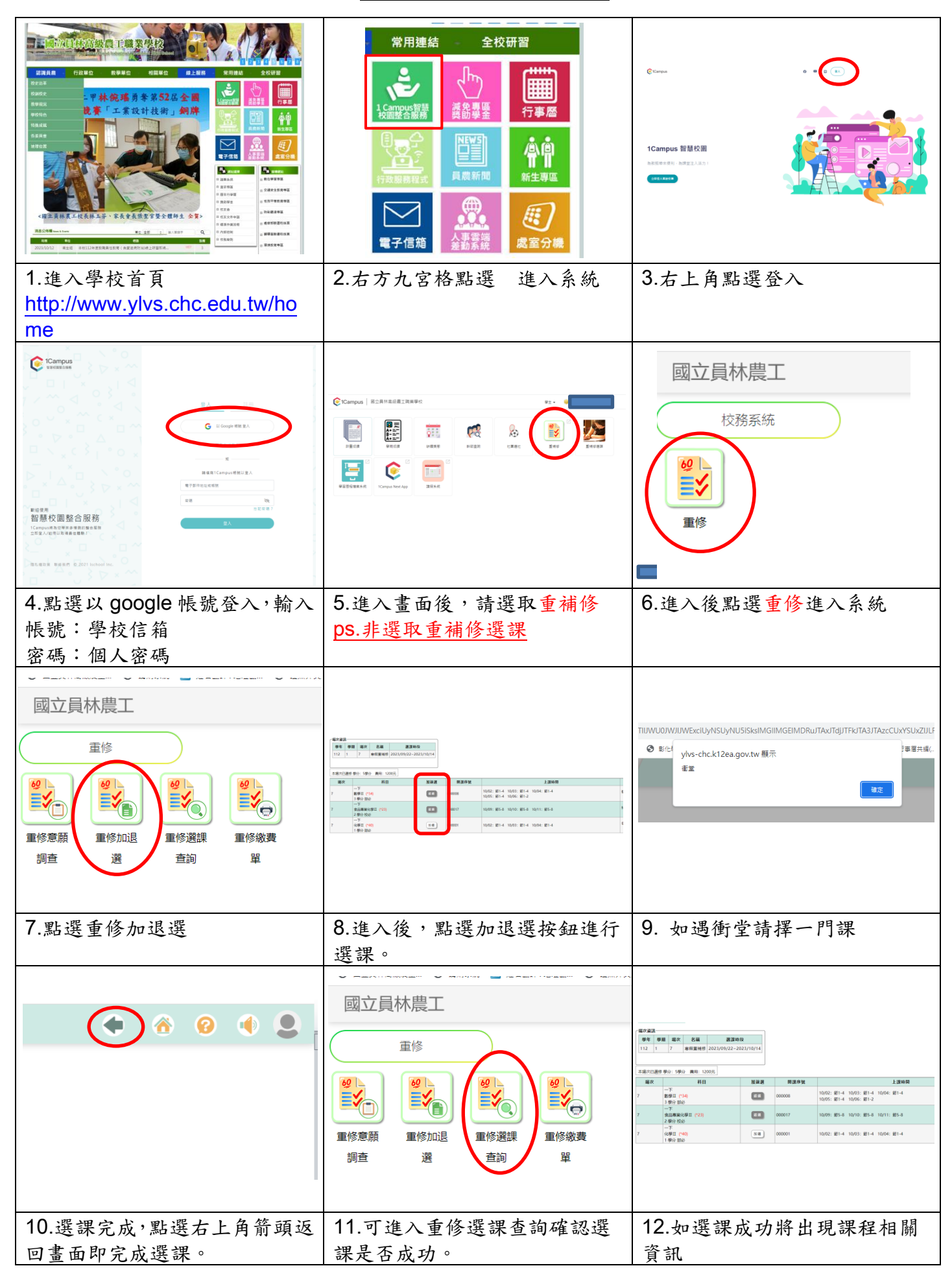